NÁVOD K OBSLUZE A OVLÁDÁNÍ

UŽIVATEL

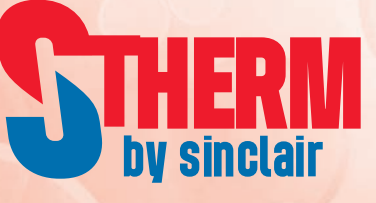

# INVERTOROVÁ TEPELNÁ ERPADLA VZDUCH VODA

GSH-120IRAB-3 + GSH-120ERAB-3 GSH-140IRAB-3 + GSH-140ERAB-3 GSH-160IRAB-3 + GSH-160ERAB-3

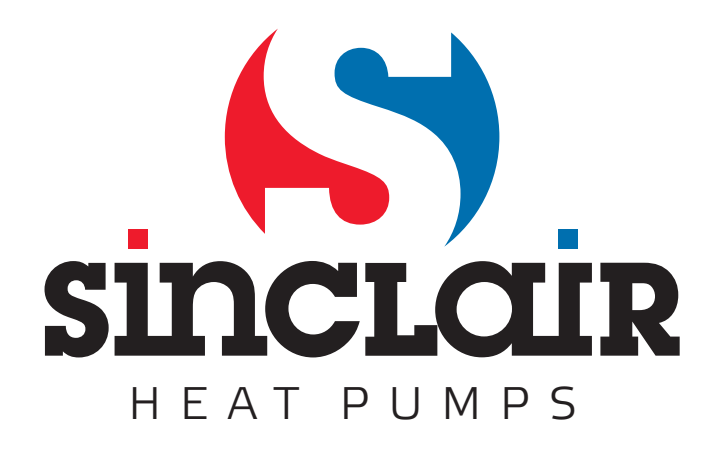

# Poznámky

Neinstalujte ovladač na místo, kde je vlhko nebo kam svítí přímé sluneční světlo.

Pokud je klimatizační jednotka nainstalována v místě, kde může docházet k elektromagnetickému rušení, je třeba pro signálové a ostatní komunikační linky použít kabel se stíněnými kroucenými páry vodičů.

Zkontrolujte, zda jsou komunikační kabely připojeny ke správným portům, jinak nebude komunikace fungovat správně. Chraňte ovladač před nárazy a pády a neprovádějte příliš často jeho montáž a demontáž.

Nemanipulujte s ovladačem, když máte mokré ruce!

Obrázky v tomto návodu jsou pouze orientační!

Výrobce si vyhrazuje právo měnit tento návod kvůli prodeji nebo výrobě produktu bez předchozího upozornění.

# Obsah

| 1. V | nější vzhled                            | 1    |
|------|-----------------------------------------|------|
| 1.1  | Pohotovostní stránka a základní stránka | 2    |
| 1.2  | Tlačítka                                | 2    |
| 1.3  | Indikační LED                           | 3    |
| 2. P | rovozní pokyny                          | 3    |
| 2.1  | Zapnutí/vypnutí                         | 3    |
| 2.2  | Nastavení funkcí                        | 3    |
| 2.3  | Nastavení parametrů (Parameter Set)     | 16   |
| 2.4  | Prohlížení (View)                       | 18   |
| 2.5  | Celkové nastavení (General Set)         | 22   |
| 2.6  | Zablokování tlačítek (Key Lock)         | 23   |
| 3. P | okyny                                   | . 23 |

Kabelový ovladač tepelného čerpadla vzduch-voda

# 1. Vnější vzhled

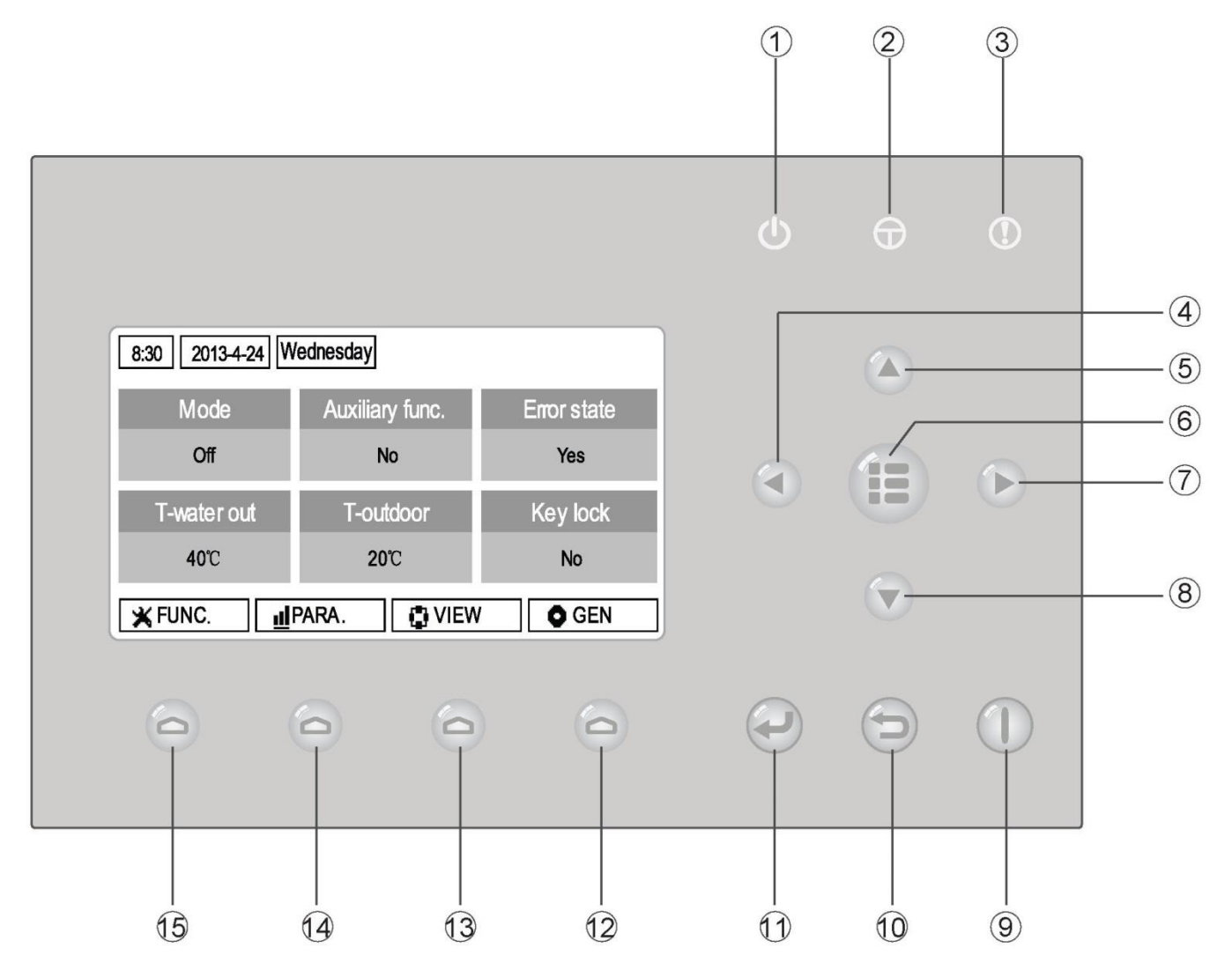

(Obrázek je jen ilustrační)

| Č. | Symbol | Popis                  | Č.   | Symbol | Popis                |
|----|--------|------------------------|------|--------|----------------------|
| 1  | Φ      | LED indikátor provozu  | 9    |        | Tlačítko Zap./Vyp.   |
| 2  | Φ      | LED indikátor napájení | 10   | Ð      | Tlačítko Storno/Zpět |
| 3  | •      | LED indikátor poruchy  | 1    |        | Tlačítko OK          |
| 4  |        | Tlačítko Vlevo         | (12) | 0      | Tlačítko Funkce 4    |
| 5  |        | Tlačítko Nahoru        | 13   | 0      | Tlačítko Funkce 3    |
| 6  |        | Tlačítko Menu          | 14)  | 0      | Tlačítko Funkce 2    |
| 7  |        | Tlačítko Vpravo        | 15   | 0      | Tlačítko Funkce 1    |
| 8  |        | Tlačítko Dolů          |      |        |                      |

#### 1.1 Pohotovostní stránka a základní stránka

| 8:30 2013-4-24 Wednesday |                 |             |  |  |  |
|--------------------------|-----------------|-------------|--|--|--|
| Mode                     | Auxiliary func. | Error state |  |  |  |
| Off                      | No              | Yes         |  |  |  |
| T-water out              | T-outdoor       | Key lock    |  |  |  |
| 40℃                      | 20℃             | No          |  |  |  |

#### Pohotovostní stránka

#### Základní stránka

| 8:30 2013-4-24 Wednesday |                 |             |  |  |
|--------------------------|-----------------|-------------|--|--|
| Mode                     | Auxiliary func. | Error state |  |  |
| Off                      | No Yes          |             |  |  |
| T-water out              | T-outdoor       | Key lock    |  |  |
| 40℃                      | 20℃             | No          |  |  |
| 🗶 FUNC. 🔢                | PARA.           | Ø GEN.      |  |  |

| Č. | Položka         | Popis funkce                                                |  |  |
|----|-----------------|-------------------------------------------------------------|--|--|
| 1  | Mode            | ouží pro přístup k aktuálnímu režimu provozu.               |  |  |
| 2  | Auxiliary Func. | dikuje pomocnou funkci (viz poznámka).                      |  |  |
| 3  | Error state     | Indikuje, že nastala nějaká porucha.                        |  |  |
| 4  | T-water out     | Jkazuje aktuální teplotu odtékající vody.                   |  |  |
| 5  | T-outdoor       | Ukazuje aktuální venkovní teplotu.                          |  |  |
| 6  | Key lock        | Indikuje, zda je nebo není aktivováno zablokování tlačítek. |  |  |

#### Poznámka:

Pomocné funkce zahrnují "Sanitize mode" (Dezinfekce), "Quiet mode" (Tichý chod), "Auto mode" (Automatika), "Floor debug" (Vysoušení podlahy), "Emergen. mode" (Nouzový režim), "Holiday mode" (Dovolená)", "Forced Cooling" (Nucené chlazení), "Forced Heating" (Nucené topení)" a "Debug" (Konfigurace).

#### 1.2 Tlačítka

| Ć. | Položka               | Popis funkce                                                                                         |  |  |
|----|-----------------------|----------------------------------------------------------------------------------------------------|--|--|
| 1  | Tlačítko Zap./Vyp.    | Slouží pro zapnutí nebo vypnutí jednotky.                                                            |  |  |
| 2  | Tlačítko OK           | louží pro uložení nastavení nebo pro přechod do nižší úrovně menu (submenu).                         |  |  |
| 3  | Tlačítko Storno/Zpět  | louží pro přechod do vyšší úrovně menu.                                                              |  |  |
| 4  | Tlačítko Menu         | Slouží pro vyvolání hlavního menu nebo návrat do základní stránky.                                   |  |  |
| 5  | Tlačítko Vlevo/Vpravo | avo Slouží pro posun kurzoru vlevo/vpravo.                                                           |  |  |
| 6  | Tlačítko Nahoru/Dolů  | Slouží pro změnu nastavení stavu nebo hodnoty vybraného parametru.                                   |  |  |
| 7  | Tlačítka funkcí (4x)  | Slouží pro provádění různých funkcí na různých stránkách (podle označení zobrazeného nad tlačítkem). |  |  |

#### 1.3 Indikační LED

| Ċ. | Položka                                | Popis funkce                                                      |
|----|----------------------------------------|-------------------------------------------------------------------|
| 1  | LED indikátor zapnutí/vypnutí (zelený) | Svítí/nesvítí, když je jednotka zapnutá/vypnutá.                  |
| 2  | LED indikátor napájení (žlutý)         | Svítí/nesvítí, když je jednotka připojena/nepřipojena k napájení. |
| 3  | LED indikátor poruch (červený)         | Svítí, když nastane nějaká porucha.                               |

# 2. Provozní pokyny

#### 2.1 Zapnutí/Vypnutí

★ Při zobrazení základní stránky se jednotka stisknutím tlačítka Zap./Vyp. zapne nebo vypne.

★ Když je jednotka zapnuta, rozsvítí se zelený LED indikátor v pravém horním rohu ovladače. Když je jednotka vypnuta, zelený LED indikátor zhasne.

#### Poznámky:

- Při prvním připojení napájení zůstane jednotka standardně vypnutá.
- Tlačítko Zap./Vyp. funguje, jen když je zobrazena pohotovostní nebo základní stránka.

• Když je aktivován režim "Holiday mode" (Dovolená) nebo "Emergen. mode" (Nouzový režim), přestane tlačítko Zap./Vyp. fungovat.

• Když je aktivován režim "Forced Heating" (Nucené topení) nebo "Forced Cooling" (Nucené chlazení), bude stisknutím tlačítka Zap./Vyp. deaktivován. Dalším stisknutím tlačítka Zap./Vyp. se jednotka zapne.

★ Když je v nastavovací stránce "GENERAL SET" (Celkové nastavení) nastaven parametr "On/Off Memory" (Paměť On/Off) na "On" (Zap.), bude stav jednotky (režim a stav zapnuto/vypnuto) zapamatován. To znamená. že v případě výpadku napájení bude jednotka po obnově dodávky elektřiny pokračovat v nastaveném režimu provozu. Když je parametr "On/Off Memory" (Paměť On/Off) nastaven na "Off" (Vyp.), pak v případě výpadku napájení zůstane jednotka po obnově dodávky elektřiny vypnutá.

• Při zobrazení základní stránky slouží tlačítko Zap./Vyp. pro zapínání/vypínání jednotky, pokud to nastavení umožňuje. Tlačítka Funkce 1 až 4 odpovídají stránkám "FUNC." (Funkce)", "PARA." (Parametry), "VIEW" (Zobrazení) a "GEN." (Celkové nastavení).

• Při zobrazení pohotovostní stránky se tlačítko Menu používá pro návrat do základní stránky a tlačítko Zap./Vyp. pro zapínání/vypínání jednotky, pokud to nastavení umožňuje. Všechna ostatní tlačítka nejsou funkční.

• Pokud nebylo během 10 minut stisknuto žádné tlačítko, obnoví se automaticky zobrazení základní stránky.

#### 2.2 Nastavení funkcí

★1. Při zobrazení základní stránky se stisknutím tlačítka Funkce 1 vyvolá 1. stránka FUNCTION (Funkce).

| 8:30 2013-4-24 W | 8:30 2013-4-24 Wednesday |                |  |
|------------------|--------------------------|----------------|--|
| Mode             | Ctrl. state              | Fast hot water |  |
| Heat             | T-room                   | Off            |  |
| T-water ctrl.    | Cool+hot water           | Heat+hot water |  |
| Low temp.        | Cool Heat                |                |  |
|                  | <b>↓</b> Next            |                |  |

#### 1. stránka FUNCTION

★2. Na stránce FUNCTION je možné vybrat požadovanou funkci pomocí tlačítek Vlevo/Vpravo a pak změnit nastavení vybrané funkce pomocí tlačítek Nahoru/Dolů. Pro přepínání stránek lze použít tlačítka Funkce 3 nebo 4.

Když je nastavení hotovo, je možné vrátit se do základní stránky stisknutím tlačítka Menu nebo zpět do vyšší úrovně menu stisknutím tlačítka Storno/Zpět.

#### Poznámky:

Když přesunete kurzor na požadovanou položku a v levém dolním rohu displeje se zobrazí "Enter", znamená to, že můžete přejít do submenu stisknutím tlačítka OK.

Když je na stránce FUNCTION změněno nastavení některé funkce a má být uloženo, pak se při výpadku napájení automaticky uloží a po obnově dodávky elektřiny zase obnoví.

| Č. | Úplný název                         | Zobrazovaný<br>název | Rozsah nastavení                                                                                                    | Výchozí                                        | Poznámky                                                                                |
|----|-------------------------------------|----------------------|----------------------------------------------------------------------------------------------------|------------------------------------------------|-----------------------------------------------------------------------------------------|
| 1  | Nastavení režimu<br>provozu         | Mode                 | Cool (Chlazení) / Heat<br>(Topení) / Hot water<br>(Ohřev vody) /<br>Cool+Hot water<br>(Chlazení + Ohřev<br>vody) / Heat+Hot<br>water (Topení +<br>Ohřev vody) | Heat (Topení)                                  | Když není nádrž na vodu k dispozici,<br>budou v menu jen režimy "Cool" a<br>"Heat".     |
| 2  | Způsob regulace                     | Ctrl. state          | T-water out (Teplota<br>odtékající vody) / T-<br>room (Teplota v<br>mistnosti)                                                                                | T-water out<br>(Teplota<br>odtékající<br>vody) | "T-Room" je k dispozici, jen když je<br>parametr "Remote Sensor" nastaven<br>na "With". |
| 3  | Rychlý ohřev vody                   | Fast hot water       | On (Zap.) / Off (Vyp.)                                                                                                    | Off (Vyp.)                                     | Když není nádrž na vodu k dispozici,<br>bude v menu "Reserved".                         |
| 4  | Regulace teploty<br>odtékající vody | T-water ctrl.        | High temp. (Vysoká<br>teplota) /Low temp.<br>(Nízká teplota)                                                                                                  | Low temp.<br>(Nízká teplota)                   | /                                                                                       |
| 5  | Chlazení + ohřev<br>vody            | Cool+hot water       | Cool (Chlazení) / Hot<br>water (Ohřev vody)                                                                                                    | Cool<br>(Chlazení)                             | Když není nádrž na vodu k dispozici,<br>bude v menu "Reserved".                         |
| 6  | Topení + ohřev vody                 | Heat+hot water       | Heat (Topení) / Hot<br>water (Ohřev vody)                                                                                                    | Heat (Topení)                                  | Když není nádrž na vodu k dispozici,<br>bude v menu "Reserved".                         |
| 7  | Tichý chod                          | Quiet mode           | On (Zap.) / Off (Vyp.)                                                                                                    | Off (Vyp.)                                     | /                                                                                       |
| 8  | Časovač tichého<br>chodu            | Quiet timer          | On (Zap.) / Off (Vyp.)                                                                                                    | Off (Vyp.)                                     | /                                                                                       |
| 9  | Režim Automatika                    | Auto mode            | On (Zap.) / Off (Vyp.)                                                                                                    | Off (Vyp.)                                     | /                                                                                       |
| 10 | Nastavení dovolené                  | Holiday release      | On (Zap.) / Off (Vyp.)                                                                                                    | Off (Vyp.)                                     | /                                                                                       |
| 11 | Dezinfekce                          | Sanitize             | On (Zap.) / Off (Vyp.)                                                                                                    | Off (Vyp.)                                     | Když není nádrž na vodu k dispozici,<br>bude v menu "Reserved".                         |
| 12 | Týdenní časovač                     | Weekly timer         | On (Zap.) / Off (Vyp.)                                                                                                    | Off (Vyp.)                                     | /                                                                                       |
| 13 | Hodinový časovač                    | Clock timer          | On (Zap.) / Off (Vyp.)                                                                                                    | Off (Vyp.)                                     | /                                                                                       |
| 14 | Teplotní časovač                    | Temp. timer          | On (Zap.) / Off (Vyp.)                                                                                                    | Off (Vyp.)                                     | /                                                                                       |
| 15 | Předehřátí podlahy                  | Floor debug          | On (Zap.) / Off (Vyp.)                                                                                                    | Off (Vyp.)                                     | /                                                                                       |
| 16 | Nouzový režim                       | Emergen. mode        | On (Zap.) / Off (Vyp.)                                                                                                    | Off (Vyp.)                                     | /                                                                                       |
| 17 | Dovolená                            | Holiday mode         | On (Zap.) / Off (Vyp.)                                                                                                    | Off (Vyp.)                                     | /                                                                                       |
| 18 | Termostat                           | Thermostat           | With (Je) / Without<br>(Není)                                                                                                    | Without (Není)                                 | /                                                                                       |
| 19 | Topné těleso vnitřní<br>jednotky    | IDU heater           | 1 / 2 / Off (Vyp.)                                                                                                    | 1                                              | /                                                                                       |
| 20 | Jiné topné zařízení                 | Other heater         | With (Je) / Without<br>(Není)                                                                                                    | Without (Není)                                 | /                                                                                       |
| 21 | Ohřívač šasi                        | Chassis heater       | On (Zap.) / Off (Vyp.)                                                                                                    | On (Zap.)                                      | /                                                                                       |
| 22 | Nádrž na vodu                       | Water tank           | With (Je) / Without<br>(Není)                                                                                                    | Without (Není)                                 | /                                                                                       |
| 23 | Snímač teploty<br>v nádrži          | Tank sensor          | 1 / 2                                                                                                    | 2                                              | Když není nádrž na vodu k dispozici,<br>bude v menu "Reserved".                         |
| 24 | Solární ohřev                       | Solar heater         | With (Je) / Without<br>(Není)                                                                                                    | Without (Není)                                 | /                                                                                       |

#### Nastavení funkcí

| 25 | Fancoilová jednotka       | FCU           | With (Je) / Without<br>(Není) | Without (Není) | /                                                                                              |
|----|---------------------------|---------------|-------------------------------|----------------|------------------------------------------------------------------------------------------------|
| 26 | Externí snímač<br>teploty | Remote sensor | With (Je) / Without<br>(Není) | Without (Není) | Při nastavení "Without" bude<br>parametr "Control state"automaticky<br>změněn na "T-water out" |
| 27 | Odvzdušnění               | Air removal   | On (Zap.) / Off (Vyp.)        | Off (Vyp.)     | /                                                                                              |
| 28 | Adresa                    | Address       | [0–125]<br>[127–253]          | 0              | /                                                                                              |
| 29 | Snímač karet              | Doorguard     | On (Zap.) / Off (Vyp.)        | Off (Vyp.)     | /                                                                                              |

#### 2.2.1 Režim (Mode)

★ Když je zařízení vypnuto, vyvolejte stránku FUNCTION a pomocí tlačítka Vlevo/Vpravo přesuňte kurzor na položku "Mode", jejíž znaky se zobrazí inverzně. Pak změňte nastavení pomocí tlačítka Nahoru/Dolů.

Poznámky:

• Při prvním zapnutí jednotky je nastaven výchozí režim "Heat" (Topení).

 Režim provozu je možné měnit, jen když je jednotka vypnutá. Když se pokusíte o nastavení při zapnuté jednotce, zobrazí se okno s upozorněním "Please turn off the system first" (Vypněte nejprve systém).

• Když není nádrž na vodu k dispozici, lze nastavit jen režim "Heat" (Topení) nebo "Cool" (Chlazení).

• Když je nádrž na vodu k dispozici, lze nastavit režim "Cool" (Chlazení), "Heat" (Topení), "Hot Water" (Ohřev vody), "Cool+hot water" (Chlazení + ohřev vody) nebo "Heat+hot water" (Topení + ohřev vody).

★ U tepelného čerpadla lze nastavit režim "Cool" (Chlazení); u jednotek určených jen pro topení nelze použít režim "Cool+ Hot water" (Chlazení + Ohřev vody) a "Cool" (Chlazení).

• Toto nastavení je při výpadku napájení možné uchovat v paměti.

#### 2.2.2 Způsob regulace (Ctrl. state)

★ Přejděte na stránku FUNCTION, vyberte parametr "Ctrl. state" a nastavte ho pomocí tlačítka Nahoru/Dolů.

#### Poznámky:

★ Když je "Remote sensor" (Externí snímač teploty) nastaven na "With" (Je), lze použít nastavení "T-out water" (Teplota výstupní vody) a "T-room" (Teplota v místnosti). Když je "Remote sensor" (Externí snímač teploty) nastaven na "Without" (Není), lze použít jen nastavení "T-out water" (Teplota odtékající vody).

Toto nastavení zůstane při výpadku napájení uloženo v paměti.

#### 2.2.3 Rychlý ohřev vody (Fast Hot Water)

★ Přejděte na stránku FUNCTION, vyberte parametr "Fast hot water" a nastavte ho pomocí tlačítka Nahoru/Dolů na "On" (Zap.) nebo "Off" (Vyp.).

#### Poznámky:

★ Tuto funkci lze použít, jen když je parametr "Water tank" nastaven na "With".

• Toto nastavení zůstane při výpadku napájení uloženo v paměti.

#### 2.2.4 Regulace teploty vody při topení (T-water Ctrl)

★ Přejděte na stránku FUNCTION, vyberte parametr "T-water Ctrl." a nastavte ho pomocí tlačítka Nahoru/Dolů na "High temp." (Vysoká teplota)" nebo "Low temp." (Nízká teplota).

Poznámky:

• Když je toto nastavení změněno, obnoví se výchozí hodnoty následujících parametrů.

| Teplota výstupní vody pro topení                                        | WOT-Heat      | 45 °C [High (Vysoká)]<br>35 °C [l ow (Nízká)] |
|-------------------------------------------------------------------------|---------------|-----------------------------------------------|
| Horní limit teploty výstupní vody při automatickém režimu pro<br>topení | Upper WT-Heat | 48 °C [High (Vysoká)]<br>35 °C [Low (Nízká)]  |
| Dolní limit teploty výstupní vody při automatickém režimu pro<br>topení | Lower WT-Heat | 40 °C [High (Vysoká)]<br>29° C [Low (Nízká)]  |

• Toto nastavení zůstane při výpadku napájení uloženo v paměti.

#### 2.2.5 Chlazení + Ohřev vody (Cool + Hot water)

• Přejděte na stránku FUNCTION, vyberte parametr "Cool + hot water" a nastavte ho pomocí tlačítka Nahoru/Dolů na "Cool" (Priorita chlazení) nebo "Hot water" (Priorita ohřevu vody). **Poznámky:** 

• Nastavení "Hot water" lze použít, jen když je parametr "Water tank" (Nádrž na vodu) nastaven na "With (Je)". Jinak bude parametr ukazovat "Reserved".

• Toto nastavení zůstane při výpadku napájení uloženo v paměti.

#### 2.2.6 Topení + Ohřev vody (Heat + Hot water)

• Přejděte na stránku FUNCTION, vyberte parametr "Heat + hot water" a nastavte ho pomocí tlačítka Nahoru/Dolů na "Heat" (Priorita topení) nebo "Hot water" (Priorita ohřevu vody). **Poznámky:** 

• Nastavení "Hot water" lze použít, jen když je parametr "Water tank" (Nádrž na vodu) nastaven na "With (Je)". Jinak bude parametr ukazovat "Reserved".

Toto nastavení zůstane při výpadku napájení uloženo v paměti.

#### 2.2.7 Tichý chod (Quiet Mode)

• Přejděte na stránku FUNCTION, vyberte parametr "Quiet mode" a nastavte ho pomocí tlačítka Nahoru/Dolů na "On" (Zap.) nebo "Off" (Vyp.).

#### Poznámky:

• Parametr lze nastavit na "On" nebo "Off" při zapnuté i vypnuté jednotce.

• Když je funkce aktivována, může být deaktivována manuálně nebo nastavením funkce Quiet Timer (Časovač tichého chodu).

• Při výpadku napájení nezůstane nastavení uloženo a funkce bude standardně vypnuta.

• Při vypnutí jednotky bude funkce deaktivována.

#### 2.2.8 Časovač tichého chodu (Quiet Timer)

★1 Přejděte na stránku FUNCTION, vyberte funkci "Quiet Timer" a stisknutím tlačítka OK vyvolejte nastavovací stránku QUIET TIMER.

★2 Na nastavovací stránce QUIET TIMER vyberte pomocí tlačítka Vlevo/Vpravo parametr "Start time" (Čas začátku) nebo "End time" (Čas konce) a nastavte požadovaný čas pomocí tlačítka Nahoru/Dolů. Nastavení hodin a minut lze přepínat tlačítkem Funkce 1.

★3 Po nastavení stiskněte tlačítko "Save" (Uložit). Objeví se dialogový rámeček s dotazem, zda chcete nastavení opravdu uložit. Pokud ano, stiskněte tlačítko "OK". Pokud ne, stiskněte tlačítko "Storno/Zpět".

★4 Když je nastavení uloženo, provede se návrat zpět do stránky FUNCTION a kurzor bude na pozici parametru "Quiet timer". Pomocí tlačítka Nahoru/Dolů ho můžete nastavit na "On" (Zap.) nebo "Off" (Vyp.).

| 8:30 2013-4-24 W | QUIET TIMER |  |
|------------------|-------------|--|
| Start time       | End time    |  |
| 08:30            | 17:30       |  |
|                  |             |  |
|                  |             |  |
| ▲ Minute         | Save        |  |

Kabelový ovladač tepelného čerpadla vzduch-voda

#### Poznámky:

• Když je funkce aktivována, může být deaktivována manuálně.

• Toto nastavení nezůstane při výpadku napájení uloženo v paměti a funkce bude standardně vypnuta.

• Při výpadku napájení zůstanou uloženy nastavené časy "Start time" a "End time".

• Funkci lze nastavit při zapnuté i vypnuté jednotce.

#### 2.2.9 Režim Automatika (Auto Mode)

• Přejděte na stránku FUNCTION, vyberte parametr "Auto mode" a nastavte ho pomocí tlačítka Nahoru/Dolů na "On" (Zap.) nebo "Off" (Vyp.).

#### Poznámky:

• Když je funkce aktivována, může být deaktivována manuálně.

- Při výpadku napájení bude funkce standardně vypnuta.
- Nastavení teploty pro režim Automatika je možné zjistit na stránce "Parameter View".

 Když je tento režim aktivován, je možné nastavit požadovanou teplotu v místnosti, ale toto nastavení nemá žádný vliv. Když je však režim deaktivován, bude jednotka pracovat podle této nastavené teploty.

• Režim lze nastavit na "On" nebo "Off" při zapnuté i vypnuté jednotce, ale bude aktivován, jen když je jednotka zapnutá.

Tento režim je možné aktivovat pouze pro režim "HEAT" a "COOL".

#### 2.2.10 Nastavení dovolené (Holiday Release)

• Přejděte na stránku FUNCTION, vyberte parametr "Holiday release" a nastavte ho pomocí tlačítka Nahoru/Dolů na "On" (Zap.) nebo "Off" (Vyp.).

#### Poznámky:

Když je funkce aktivována a je na stránce WEEKLY TIMER povolen nějaký den na "Holiday" (Povolení dovolené), je pro tento den nastavení weekly timer ignorováno, pokud není nastaveno manuálně na "Effective" (Platné) nebo není nastaveno na " $\sqrt{}$ " (platí vždy).

Toto nastavení zůstane při výpadku napájení uloženo v paměti.

#### 2.2.11 Dezinfekce (Sanitize)

★1 Přejděte na stránku FUNCTION, vyberte funkci "Sanitize" a stisknutím tlačítka OK vyvolejte nastavovací stránku SANITIZE.

★2 Na nastavovací stránce SANITIZE vyberte pomocí tlačítka Vlevo/Vpravo parametr "Set clock" (Nastavení hodin), "Set week" (Nastavení dne týdne) nebo "Set temp" (Nastavení teploty) a změňte jeho nastavení pomocí tlačítka Nahoru/Dolů.

★3 Po nastavení stiskněte tlačítko "Save" (Uložit). Objeví se okno s dotazem, zda chcete nastavení opravdu uložit. Pokud ano, stiskněte tlačítko "OK". Pokud ne, stiskněte tlačítko "Storno/Zpět".

Když je nastavení uloženo, provede se návrat zpět do stránky FUNCTION a kurzor bude na pozici parametru "Sanitizer". Pomocí tlačítka Nahoru/Dolů ho můžete nastavit na "On" (Zap.) nebo "Off" (Vyp.).

| 8:30 2013-4-24 Wednesday |        | SANITIZE    |  |
|--------------------------|--------|-------------|--|
| Set clock Set week       |        | Set temp.   |  |
| 08:30                    | Monday | <b>70</b> ℃ |  |
|                          |        |             |  |
|                          |        |             |  |
| L Minute                 | Save   |             |  |

#### Poznámky:

• Tuto funkci lze použít, jen když je parametr "Water tank" nastaven na "With".

• Parametr lze nastavit na "On" nebo "Off" při zapnuté i vypnuté jednotce.

• Když je parametr "Sanitize" nastaven na "On" a chcete nastavit "Emergen. mode" (Nouzový režim), "Holiday mode" (Režim dovolené) nebo "Floor Debug" (Předehřátí podlahy), objeví se okno s upozorněním "Please disable the Sanitize Mode!" (Vypněte režim Dezinfekce).

• Parametr lze nastavit na "On" nebo "Off" při zapnuté i vypnuté jednotce. Režim "Hot water" (Ohřev vody) má vždy přednost.

Když je aktivována funkce Sanitize, bude se na základní stránce zobrazovat "Sanitize", dokud není tato operace dokončena. Pokud se operace nezdaří, zobrazí se "Sanitize failure" (Dezinfekce selhala). V takovém případě se "Sanitize failure" zobrazuje, dokud není stisknuto nějaké tlačítko.

• Když je aktivována funkce Sanitize, bude ukončena při poruše "Communication error with the indoor unit" (Porucha komunikace s vnitřní jednotkou) nebo "Water tank heater error" (Porucha ohřívače nádrže na vodu).

#### 2.2.12 Týdenní časovač (Weekly Timer)

★1 Přejděte na stránku FUNCTION, vyberte funkci "Weekly Timer" (Týdenní časovač) a stisknutím tlačítka OK vyvolejte nastavovací stránku WEEKLY TIMER.

★2 Na nastavovací stránce WEEKLY TIMER můžete pomocí tlačítka Vlevo/Vpravo vybrat požadovaný den v týdnu (Monday (Po) až Sunday (Ne)) a pak pomocí tlačítka Nahoru/Dolů nastavit tento den na " $\sqrt{}$ ", "X" nebo "Holiday" (Povolení dovolené pro daný den), jak ukazuje obrázek níže. Po dokončení tohoto nastavení stiskněte tlačítko OK, abyste přešli do nastavovací stránky dne.

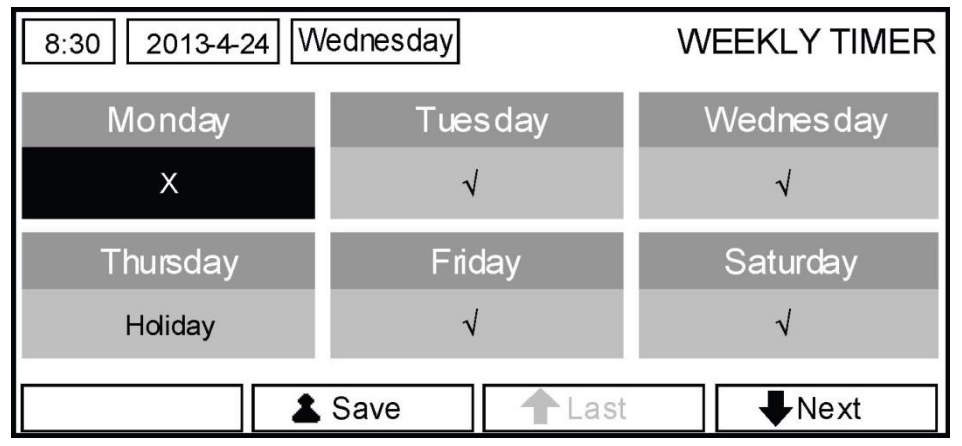

★3 Na nastavovací stránce dne v týdnu je možné nastavit režim provozu (Mode), požadovanou teplotu (WT-HEAT) a teplotu vody v nádrži (T-Water Tank). Provozní režimy zahrnují "Heat" (Topení), "Cool" (Chlazení), "Hot water" (Ohřev vody), "Heat+hot water" (Topení + ohřev vody) a "Cool+hot water" (Chlazení + ohřev vody) (poslední tři režimy lze použít jen když je parametr "Water tank" (Nádrž na vodu) nastaven na "With" (Je). Pro každý den je k dispozici celkem 5 časových úseků (Period) a každý časový úsek lze nastavit na " $\sqrt{}$ " nebo "X". Kromě toho je možné nastavit pro každý časový úsek "Start time" (Čas začátku) a "End time" (Čas konce), jak ukazuje obrázek níže.

| 8:30 2013-4-24 W | MONDAY     |              |  |  |
|------------------|------------|--------------|--|--|
| Mode WT-heat     |            | T-water tank |  |  |
| Heat             | Heat 40°C  |              |  |  |
| Period 1         | Start time | End time     |  |  |
| X 08:30          |            | 17:30        |  |  |
| Last Vext        |            |              |  |  |

| 8:30 2013-4-24 W                                   | MONDAY                                                 |                                                  |
|----------------------------------------------------|--------------------------------------------------------|--------------------------------------------------|
| Period 2                                           | Start time                                             | End time                                         |
| Х                                                  | 08:30                                                  | 17:30                                            |
| Period 3                                           | Start time                                             | End time                                         |
| x                                                  | 08:30                                                  | 17:30                                            |
|                                                    | 🕇 Last                                                 | <b>↓</b> Next                                    |
|                                                    |                                                        |                                                  |
| 8:30 2013-4-24 W                                   | ednesday                                               | MONDAY                                           |
| 8:30 2013-4-24 W<br>Period 4                       | ednesday<br>Start time                                 | MONDAY<br>End time                               |
| 8:30 2013-4-24 W<br>Period 4<br>X                  | ednesday<br>Start time<br>08:30                        | MONDAY<br>End time<br>17:30                      |
| 8:30 2013-4-24 W<br>Period 4<br>X<br>Period 5      | ednesday<br>Start time<br>08:30<br>Start time          | MONDAY<br>End time<br>17:30<br>End time          |
| 8:30 2013-4-24 W<br>Period 4<br>X<br>Period 5<br>X | ednesday<br>Start time<br>08:30<br>Start time<br>08:30 | MONDAY<br>End time<br>17:30<br>End time<br>17:30 |

★4 Po nastavení stiskněte tlačítko Storno/Zpět a pak "Save" (Uložit). Objeví se okno s dotazem, zda chcete nastavení opravdu uložit. Pokud ano, stiskněte tlačítko "OK". Pokud ne, stiskněte tlačítko Storno/Zpět.

★5 V tomto případě bude týdenní časovač nakonec aktivován stisknutím tlačítka Nahoru.

#### Poznámky:

 Pro každý den je možné nastavit celkem pět časových úseků. U každého časového úseku musí "End time" (Čas konce) nastat až po "Start time" (Čas začátku). Obdobně musí následující časový úsek začínat až po skončení předchozího časového úseku.

• Když byl týdenní časovač úspěšně nastaven a dojde ke změně parametru "FCU" (Fancoilová jednotka), "Water tank" (Nádrž na vodu), "Ctrl. state" (Způsob regulace) nebo "T-water Ctrl" (Regulace teploty odtékající vody), bude nastavená teplota pro týdenní časovač automaticky změněna na hodnotu z posledního nastavení. Například, když je v týdenním časovači nastaven pro pondělí režim "Heat" (Topení), parametr "FCU" je nastaven na "With" a "T-water out" je 20 °C, pak se po změně "FCU" na "Without" přiřadí do "T-water out" hodnota z posledního nastavení. V tomto případě, když je FCU při posledním nastavení zablokována, bude v "T-water out" výchozí hodnota (18 °C).

• V nastavovací stránce týdenního časovače jsou pro každý den v týdnu k dispozici celkem tři nastavení.

" $\sqrt{}$ ": Indikuje, že když je aktivován týdenní časovač, platí pro tento den nastavení časovače bez ohledu na nastavení režimu "Holiday" (Dovolená).

"X": Indikuje, že i když je aktivován týdenní časovač, neplatí pro tento den nastavení časovače.

"Holiday" (Dovolená): Indikuje, že když je aktivován týdenní časovač, ale není aktivován režim "Holiday" (Dovolená), platí pro tento den nastavení časovače, a když je aktivován také režim "Holiday" (Dovolená), nastavení časovače pro tento den neplatí.

Když byl týdenní časovač již nastaven a nastavené režimy obsahují funkci "Hot water" (Ohřev vody), pak při změně "Water tank" z "With" na "Without" bude automaticky změněn režim "Hot water" na "Heat", "Cool+hot water" na "Cool" a "Heat+hot water" na "Heat".

Nastavená teplota

Regulace teploty závisí na typu regulace a teplotním rozsahu podle nastavení "Clock Timer" (Hodinový časovač), "FCU" (Fancoilová jednotka), "T-water Ctrl." (Regulace teploty odtékající vody), and "Ctrl. state" (Způsob regulace). Podrobnosti viz následující popis.

Když je nastaven režim "Hot water" (Ohřev vody), nastavená teplota se nezobrazuje, což znamená, že není třeba nastavovat "T-water out" (Teplota odtékající vody) a "T-room" (Teplota v místnosti), ale jen "T-tank" (Teplota v nádrži). Když je nastaven režim "Cool" (Chlazení) nebo "Heat" (Topení), nebude se zobrazovat teplota vody v nádrži, což znamená, že není třeba nastavovat "T-tank" (Teplota v nádrži).

| Způsob<br>regulace                                | Nastavený<br>režim | Objekt                                               | Roz                                     | mezí                                     | Výchozí                                                              | Přesnost |
|---------------------------------------------------|--------------------|------------------------------------------------------|-----------------------------------------|------------------------------------------|----------------------------------------------------------------------|----------|
|                                                   | Cool<br>(Chlazení) | Teplota odtékaiící<br>vodv pro chlazení<br>(WT-cool) | 7–25 °C<br>(s fancoilovou<br>jednotkou) | 18–25 °C<br>(Bez fancoilové<br>jednotky) | 7 °C (s fancoilovou<br>jednotkou) 18 °C (bez<br>fancoilové jednotky) | 1 °C     |
| T-water<br>out<br>(Teplota<br>odtékaiící<br>vody) | Heat<br>(Topení)   | Teplota odtékající<br>vody pro topení<br>(WT-heat)   | High temp.<br>(Vysoká<br>teplota)       | 25–55 °C                                 | 45 °C                                                                | 1 °C     |
|                                                   |                    |                                                      | Low temp.<br>(Nízká teplota)            | 25–45 °C                                 | 35 °C                                                                | 1 °C     |
| T-room                                            | Cool<br>(Chlazení) | Teplota v místnosti<br>pro chlazení<br>(RT-cool)     | 18–30 °C<br>18–30 °C                    |                                          | 20 °C                                                                | 1 °C     |
| místnosti)                                        | Heat<br>(Topení)   | Teplota v místnosti<br>pro topení<br>(RT-heat)       |                                         |                                          | 26 °C                                                                | 1 °C     |

#### 2.2.13 Hodinový časovač (Clock Timer)

★1 Přejděte na stránku FUNCTION, vyberte funkci "Clock Timer" (Hodinový časovač) a stisknutím tlačítka OK vyvolejte nastavovací stránku CLOCK TIMER.

| 8:30 2013-4-24 Wednesday |                     | CLOCK TIMER  |  |  |
|--------------------------|---------------------|--------------|--|--|
| Mode                     | WT-heat             | T-water tank |  |  |
| Heat                     | <b>40</b> ℃         | <b>50</b> ℃  |  |  |
| Start time               | Start time End time |              |  |  |
| 08:30 17:30              |                     |              |  |  |
| Save                     |                     |              |  |  |

★2 Na nastavovací stránce CLOCK TIMER můžete pomocí tlačítka Vlevo/Vpravo vybrat požadovaný parametr a pak ho nastavit pomocí tlačítka Nahoru/Dolů.

★3 Když se nastavuje čas, dá se pomocí tlačítka Funkce 1 přepínat nastavení hodiny a minuty a pak pomocí tlačítka Nahoru/Dolů měnit příslušná hodnota, která se bude po stisknutí a přidržení tlačítka postupně měnit. (Pokud není řečeno jinak, dají se podobným způsobem měnit všechna nastavení časovače.)

★4 Když je nastavení hotovo, uložte je stisknutím tlačítka Funkce 2. Bez uložení nebude nastavení fungovat.

★5 Když bylo nastavení uloženo, aktivujte "Clock Timer" (Hodinový časovač) na stránce FUNCTION (Funkce).

#### Poznámky:

 Když se mají nastavení pro týdenní časovač a hodinový časovač provést současně, má přednost nastavení pro hodinový časovač.

• Když je k dispozici nádrž na vodu, jsou povolené režimy provozu "Heat" (Topení), "Cool" (Chlazení), "Heat+hot water" (Topení + ohřev vody), "Cool+hot water" (Chlazení + ohřev vody) a "Hot water" (Ohřev vody).

Když není nádrž na vodu k dispozici, jsou povolené režimy provozu jen "Heat" (Topení) a "Cool" (Chlazení).

Když byl hodinový časovač již nastaven a nastavené režimy obsahují funkci "Hot water" (Ohřev vody), pak při změně "Water tank" (Nádrž na vodu) z "With" (Je) ne "Without" (Není) bude automaticky změněn režim "Hot water" (Ohřev vody) na "Heat" (Topení), "Cool+hot water" (Chlazení) + ohřev vody) na "Cool" (Chlazení) a "Heat+hot water" (Topení + ohřev vody) na "Heat" (Topení).

| Úplný název                                                                                                    | Zobrazovaný název                           | Rozmezí                                                                                                    | Výchozí       |
|----------------------------------------------------------------------------------------------------|---------------------------------------------|----------------------------------------------------------------------------------------------------|---------------|
| Nastavený režim                                                                                                    | Režim                                       | Cool (Chlazení) /<br>Heat (Topení) /<br>Hot water (Ohřev<br>vodv) / Cool+Hot water<br>(Chlazení + Ohřev<br>vodv) / Heat+Hot<br>water (Topení + Ohřev<br>vody) | Heat (Topení) |
| Teplota výstupní vody pro chlazení /<br>Teplota v místnosti pro chlazení /<br>Teplota výstupní vody pro topení /<br>Teplota v místnosti pro topení | WT-cool/<br>RT-cool/<br>WT-heat/<br>RT-heat | Viz rozsah nastavení<br>teplotv pro týdenní<br>časovač.                                                                                                    | 35 °C         |
| Teplota v nádrži na vodu                                                                                                    | T-water tank                                | 40–80 °C                                                                                                    | 50 °C         |
| Čas začátku                                                                                                    | Start time                                  | 00:00-23:59                                                                                                    | 08:30         |
| Cas konce                                                                                                    | End time                                    | 00:00-23:59                                                                                                    | 17:30         |

#### 2.2.14 Teplotní časovač (Temp. Timer)

★1 Přejděte na stránku FUNCTION, vyberte funkci "Temp Timer" (Teplotní časovač) a stisknutím tlačítka OK vyvolejte nastavovací stránku TEMP TIMER.

| 8:30 2013-4-24 Wednesday |           | TEMP TIMER  |  |  |
|--------------------------|-----------|-------------|--|--|
| Mode                     | Period 1  | WT-heat 1   |  |  |
| Heat                     | 08:30     | <b>40</b> ℃ |  |  |
| Period 2                 | WT-heat 2 |             |  |  |
| 08:30 40°C               |           |             |  |  |
| ▲ Save                   |           |             |  |  |

★2 Na nastavovací stránce TEMP TIMER můžete pomocí tlačítka Vlevo/Vpravo vybrat požadovaný parametr a pak ho nastavit pomocí tlačítka Nahoru/Dolů. Je možné nastavovat parametry "Mode" (Režim), "Period 1" (Časový úsek 1), "WT-HEAT 1" (Teplota odtékající vody pro topení 1). "Period 2" (Časový úsek 2) a "WT-HEAT 2" (Teplota odtékající vody pro topení 2).

★3 Když je nastavení hotovo, uložte je stisknutím tlačítka Funkce 2. Bez uložení nebude nastavení fungovat.

★4 Když bylo nastavení uloženo, aktivujte "Temp. Timer" (Teplotní časovač) na stránce FUNCTION (Funkce).

#### Poznámky:

• Když se mají nastavení pro týdenní časovač, hodinový časovač a teplotní časovač provést současně, má přednost nastavení pro teplotní časovač.

- Tato funkce pracuje, jen když je jednotka v provozu.
- Dostupné režimy provozu jsou "Heat" (Topení) a "Cool" (Chlazení).

• Když je čas začátku časového úseku 2 stejný jako u časového úseku 1, má přednost nastavení pro časový úsek 2.

- Teplotní časovač je posuzován podle hodnoty časovače.
- Během nastavení má vždy přednost teplota, která byla nastavena manuálně.

| Úplný název                                                                                                    | Zobrazovaný název                                   | Rozmezí                                                 | Výchozí       |
|----------------------------------------------------------------------------------------------------|-----------------------------------------------------|---------------------------------------------------------|---------------|
| Nastavený režim                                                                                                    | Režim                                               | Cool Chlazení) /<br>Heat (Topení)                       | Heat (Topení) |
| Čas spuštění úseku 1                                                                                                    | Period 1                                            | 00:00–23:59                                             | 08:30         |
| Teplota výstupní vody pro chlazení /<br>Teplota v místnosti pro chlazení /<br>Teplota výstupní vody pro topení /<br>Teplota v místnosti pro topení | WT-cool 1/<br>RT-cool 1/<br>WT-heat 1/<br>RT-heat 1 | Viz rozsah nastavení<br>teplotv pro týdenní<br>časovač. | 35 °C         |
| Ćas spuštění úseku 2                                                                                                    | Period 2                                            | 00:00–23:59                                             | 17:30         |
| Teplota výstupní vody pro chlazení /<br>Teplota v místnosti pro chlazení /<br>Teplota výstupní vody pro topení /<br>Teplota v místnosti pro topení | WT-cool 2/<br>RT-cool 2/<br>WT-heat 2/<br>RT-heat 2 | Viz rozsah nastavení<br>teplotv pro týdenní<br>časovač. | 35 °C         |

#### 2.2.15 Předehřátí podlahy (Floor Debug)

★1 Přejděte na stránku FUNCTION, vyberte funkci "Floor debug" (Předehřátí podlahy) a stisknutím tlačítka OK vyvolejte nastavovací stránku FLOOR DEBUG.

| 8:30 2013-4-24 Wednesday |               | FLOOR DEBUG          |  |  |
|--------------------------|---------------|----------------------|--|--|
| Segments                 | Period 1 temp | riangle T of segment |  |  |
| 1 <b>25</b> ℃            |               | 5°C                  |  |  |
| Segment time             |               |                      |  |  |
| 0 H                      |               |                      |  |  |
| Start                    |               |                      |  |  |

★2 Na nastavovací stránce FLOOR DEBUG můžete pomocí tlačítka Vlevo/Vpravo vybrat požadovaný parametr a pak ho nastavit pomocí tlačítka Nahoru/Dolů. Nastavit lze parametry "Segments" (Segmenty), "Period 1 temp" (Teplota vody v prvním segmentu), "ΔT of segment" (Rozdíl teplot segmentu pro předehřátí podlahy) a "Segment time" (Trvání segmentu pro předehřátí podlahy), jak uvádí následující tabulka.

| Č. | Úplný název                                      | Zobrazovaný<br>název | Rozmezí  | Výchozí | Krok |
|----|--------------------------------------------------|----------------------|----------|---------|------|
| 1  | Segmentv pro předehřátí<br>podlahy               | Segments             | 1–10     | 1       | 1    |
| 2  | První teplota pro předehřátí<br>podlahy          | Period 1 temp        | 25–35 °C | 25 °C   | 1 °C |
| 3  | Rozdíl teplot segmentu pro<br>předehřátí podlahy | ΔT of segment        | 2-10°C   | 5°C     | 1°C  |
| 4  | Trvání segmentu pro předehřátí<br>podlahy        | Segment time         | 0-72 H   | 0       | 12H  |

★3 Po dokončení výše uvedeného nastavení stiskněte tlačítko Funkce 2, abyste aktivovali funkci Předehřátí podlahy. Zobrazí se dialogový rámeček s dotazem "Start the Floor Debug Mode now?" (Spustit režim Předehřátí podlahy?). Pokud ano, stiskněte tlačítko "OK". Pokud byl režim Předehřátí podlahy aktivován, zobrazí se po stisknutí tlačítka Funkce 2 dialogový rámeček s dotazem "Stop the Floor Debug Mode now?" (Zastavit režim Předehřátí podlahy?). Pokud ano, stiskněte tlačítko "OK". Pokud ne, stiskněte tlačítko "Storno/Zpět".

#### Poznámky:

• Tuto funkce je možné aktivovat, jen když je jednotka vypnutá.

Když se pokusíte o aktivaci této funkce při zapnuté jednotce, zobrazí se dialogový rámeček s upozorněním "Please turn off the system first!" (Vypněte nejprve systém).

• Když byla tato funkce aktivována, nelze jednotku zapnout ani vypnout. V takovém případě se po stisknutí tlačítka Zapnutí/Vypnutí zobrazí dialogový rámeček s upozorněním "Please disable the Floor Debug Mode" (Vypněte režim Předehřátí podlahy).

• Když byla tato funkce úspěšně nastavena, budou deaktivovány funkce "Timer week" (Týdenní časovač), "Clock timer" (Hodinový časovač) a "Temp timer" (Teplotní časovač).

• Když byl aktivován režim Předehřátí podlahy, nelze aktivovat režimy "Emergen.mode" (Nouzový režim), "Sanitize" (Dezinfekce) a "Holiday mode" (Dovolená). Při pokusu o jejich aktivaci se zobrazí dialogový rámeček s upozorněním "Please disable the Floor Debug Mode" (Vypněte režim Předehřátí podlahy).

• Při výpadku napájení bude tato funkce vypnuta a doba provozu bude vynulována.

• Při vyvolání nastavovací stránky FLOOR DEBUG zůstává tato stránka stále zobrazena a návrat zpět do základní stránky se neprovede, dokud není stisknuto tlačítko Storno/zpět nebo Menu.

• Když je tato funkce aktivována, je možné kontrolovat cílovou teplotu a dobu provozu předehřátí podlahy na stránce Parameter View (Zobrazeni parametrů).

• Před aktivací předehřátí podlahy zkontrolujte, že je doba trvání každého časového úseku této funkce nenulová, jinak se zobrazí rámeček s varováním "Wrong Floor Debug time!" (Chybná doba trvání předehřátí podlahy!). Chybu lze odstranit stisknutím tlačítka "OK" a opravou času.

#### 2.2.16 Nouzový režim (Emergen. Mode)

★1 Na stránce Parameter Set (Nastavení parametrů) nastavte "Mode" (Režim) to "Heat" (Topení) nebo "Hot water" (Ohřev vody).

★2 Pak přepněte na stránku, kde je parametr "Emergen.mode" (Nouzový režim), vyberte ho pomocí tlačítka Vlevo/Vpravo a nastavte pomocí tlačítka Nahoru/Dolů na "On" (Zap.) nebo "Off" (Vyp.).

★3 Když je nastaven na "On" (Zap.), bude indikace "Auxiliary func." (Pomocná funkce) na základní stránce nahrazena indikací "Emergen. Mode" (Nouzový režim).

★4 Když je nastaven na "On" (Zap.), ale režim provozu není "Heat" (Topení) nebo "Hot water" (Ohřev vody), zobrazí se dialogový rámeček s varováním "Wrong running mode." (Chybný režim provozu). V takovém případě stiskněte tlačítko OK pro přechod do nastavovací stránky Mode (Režim) nebo tlačítko Storno/Zpět pro návrat do stránky "Emergen. Mode" (Nouzový režim).

#### Poznámky:

• Když jednotka provádí funkci Topení v nouzovém režim a aktivuje se ochrana spínačem průtoku vody, ochrana proti přehřátí pomocného topného tělesa vnitřní jednotky nebo porucha snímače teploty odtékající vody, nouzový režim se ukončí a nelze ho aktivovat.

• Když jednotka provádí funkci Ohřev vody v nouzovém režim a aktivuje se ochrana proti přehřátí topného tělesa nádrže na vodu nebo porucha snímače teploty vody v nádrži, nouzový režim se ukončí a nelze ho aktivovat.

• V nouzovém režimu bude zablokováno tlačítko Zap./Vyp., nebude možné měnit režim provozu, nelze deaktivovat režimy Quiet (Tichý chod) a Auto (Automatika), nelze aktivovat ani deaktivovat také "Weekly timer" (Týdenní časovač), "Clock timer" (Hodinový časovač) a "Temp timer" (Teplotní časovač).

• V nouzovém režimu se neuplatní příkazy z termostatu.

• V nouzovém režimu lze použít pouze režim provozu "Heat" (Topení) nebo "Hot water" (Ohřev vody).

• Tuto funkci je možné aktivovat, jen když je jednotka vypnutá, jinak se zobrazí dialogový rámeček s varováním "Please turn off the system first!" (Vypněte nejprve systém!).

 V nouzovém režimu nelze aktivovat "Floor debug" (Předehřátí podlahy), "Sanitize" (Dezinfekce) a "Holiday mode" (Dovolená); při pokusu o jejich aktivaci se zobrazí dialogový rámeček s varováním "Please disable the Emergency Mode" (Vypněte nouzový režim).

• Po výpadku napájení bude nouzový režim standardně vypnutý.

#### 2.2.17 Dovolená (Holiday Mode)

★1 Přejděte na stránku FUNCTION a vyberte parametr "Holiday mode" (Dovolená).

★2 Nastavte ho pomocí tlačítka Nahoru/Dolů na "On" (Zap.) nebo "Off" (Vyp.).

#### Poznámky:

• V režimu Dovolená nelze nastavit parametr "Mode" (Režim) a je zablokováno tlačítko Zap./Vyp.

• Když je aktivován režim Dovolená, bude deaktivován "Weekly timer" (Týdenní časovač), "Clock timer" (Hodinový časovač) a "Temp timer" (Teplotní časovač).

• V režimu Dovolená bude při použití "T-Room" (Teplota v místnosti) nastavená teplota 15 °C a při "T-Out water" (Teplota odtékající vody) nastavená teplota 30 °C.

- Bude ukončen, pokud dostane pokyn od termostatu (operace "Chlazení" nebo "Vyp.").
- Když je toto nastavení úspěšně uloženo, bude při výpadku napájení zapamatováno.

• Tuto funkci je možná aktivovat jen v režimu Topení a při vypnuté jednotce. Při pokusu o aktivaci funkce při zapnuté jednotce se zobrazí dialogový rámeček s varováním "Please turn off the system first!" (Vypněte nejprve systém!). Když je jednotka vypnutá, ale je nastavený jiný režim než "Heat" (Topení), zobrazí se dialogový rámeček s varováním "Wrong running mode!" (Chybný režim provozu).

• Když je aktivován režim Dovolená, je zablokováno tlačítko Zap./Vyp. a při pokusu o jeho použití se zobrazí okno s varováním "Please disable the Holiday Mode!" (Deaktivujte režim Dovolená!).

• V režimu Dovolená nelze aktivovat "Floor debug" (Předehřátí podlahy), "Sanitize" (Dezinfekce) a "Emergen. mode" (Nouzový režim) a při pokusu o jejich aktivaci se zobrazí dialogový rámeček s varováním "Please disable the Holiday Mode" (Vypněte režim Dovolená).

#### 2.2.18 Termostat (Thermostat)

★1 Přejděte na stránku FUNCTION a vyberte parametr "Thermostat" (Termostat).

★2 Nastavte ho pomocí tlačítka Nahoru/Dolů na "On" (Zap.) nebo "Off" (Vyp.). Když je funkce zapnutá, bude ovladač pracovat podle provozního režimu termostatu a nelze nastavit vlastní provozní režim; když je funkce vypnutá, bude ovladač pracovat podle vlastního nastavení režimu provozu. **Poznámky:** 

• Když je aktivováno "Předehřátí podlahy" nebo "Nouzový režim", nebude řídicí jednotka přijímat signály z termostatu.

 Když je "Thermostat" nastaven na "On", ovladač zablokuje automaticky některé funkce, které souvisejí s nastavením časovače, a bude pracovat podle režimu nastaveného termostatem.
V takovém případě se režim provozu nedá změnit a tlačítko Zap./Vyp. ovladače je zablokované.

• Když je toto nastavení úspěšně uloženo, bude při výpadku napájení zapamatováno.

• Stav parametru "Thermostat" ie možné změnit, kdvž ie jednotka vypnutá.

#### 2.2.19 Topné těleso vnitřní jednotky (IDU Heater)

• Přejděte na stránku FUNCTION, vyberte parametr "IDU Heater" (Topné těleso vnitřní jednotky) a nastavte ho pomocí tlačítka Nahoru/Dolů na "1", "2" nebo "Off" (Není). **Poznámky:** 

Toto nastavení zůstane při výpadku napájení uloženo v paměti.

#### 2.2.20 Jiné topné zařízení (Other Heater)

• Přejděte na stránku FUNCTION, vyberte parametr "Other Heater" (Jiné topné zařízení) a nastavte ho pomocí tlačítka Nahoru/Dolů na "With" (Je) nebo "Without" (Není).

#### Poznámky:

Toto nastavení zůstane při výpadku napájení uloženo v paměti.

#### 2.2.21 Ohřívač šasi (Chassis Heater)

• Přejděte na stránku FUNCTION, vyberte parametr "Chassis Heater" (Ohřívač šasi) a nastavte ho pomocí tlačítka Nahoru/Dolů na "With" (Je) nebo "Without" (Není). **Poznámky:** 

Toto nastavení zůstane při výpadku napájení uloženo v paměti.

## 2.2.22 Nádrž na vodu (Water Tank)

★ Přejděte na stránku FUNCTION, vyberte parametr "Water tank" (Nádrž na vodu) a nastavte ho pomocí tlačítka Nahoru/Dolů na "With" (Je) nebo "Without" (Není).

#### Poznámky:

Toto nastavení zůstane při výpadku napájení uloženo v paměti.

★ Nastavení je možné provést, jen když je jednotka vypnutá.

#### 2.2.23 Snímač teploty v nádrži (Tank Sensor)

★ Přejděte na stránku FUNCTION, vyberte parametr "Tank sensor" (Snímač teploty v nádrži) a nastavte ho pomocí tlačítka Nahoru/Dolů na "1" nebo "2" dle skutečného počtu senzorů teploty v nádrži. Když není nádrž na vodu k dispozici, je tato volba rezervována.

#### Poznámky:

Toto nastavení zůstane při výpadku napájení uloženo v paměti.

#### 2.2.24 Solární ohřev (Solar Heater)

★ Přejděte na stránku FUNCTION, vyberte parametr "Solar Heater" (Solární ohřev) a nastavte ho pomocí tlačítka Nahoru/Dolů na "With" (Je) nebo "Without" (Není).

#### Poznámkv:

• Toto nastavení zůstane při výpadku napájení uloženo v paměti.

#### 2.2.25 Fancoilová jednotka (FCU)

★ Přejděte na stránku FUNCTION, vyberte parametr "FCU" (Fancoilová jednotka) a nastavte ho pomocí tlačítka Nahoru/Dolů na "With" (Je) nebo "Without" (Není).

#### Poznámky:

★ Toto nastavení zůstane při výpadku napájení uloženo v paměti.

#### 2.2.26 Externí snímač teploty (Remote Sensor)

★ Přejděte na stránku FUNCTION, vyberte parametr "Remote senzor" (Externí snímač teploty) a nastavte ho pomocí tlačítka Nahoru/Dolů na "With" (Je) nebo "Without" (Není).

#### Poznámky:

• Toto nastavení zůstane při výpadku napájení uloženo v paměti.

★ "T-room Ctrl" (Regulace podle teploty v místnosti) je možné nastavit, jen když je "Remote Sensor" nastaven na "With".

#### 2.2.27 Odvzdušnění (Air removal)

★ Přejděte na stránku FUNCTION, vyberte parametr "Air removal" (Odvzdušnění) a nastavte ho pomocí tlačítka Nahoru/Dolů na "On" (Zap.) nebo "Off" (Vyp.).

#### Poznámky:

• Toto nastavení nezůstane při výpadku napájení uloženo v paměti.

★ Parametr je možné nastavit, jen když je jednotka vypnutá.

#### 2.2.28 Adresa (Address)

★ Přejděte na stránku FUNCTION, vyberte parametr "Address" (Adresa) a nastavte ho pomocí tlačítka Nahoru/Dolů.

#### Poznámky:

★ Tento parametr udává adresu ovladače a je určen pro skupinové ovládání.

- ★ Toto nastavení zůstane při výpadku napájení uloženo v paměti.
- ★ Rozsah adres je [0,125] a [127,253]
- ★ Výchozí adresa pro počáteční použití je 0.

#### 2.2.29 Snímač karet

★ Přejděte na stránku FUNCTION, vyberte parametr "Doorguard" (Snímač přístupových karet) a nastavte ho pomocí tlačítka Nahoru/Dolů na "On" (Zap.) nebo "Off" (Vyp.).

#### Poznámky:

 Když je funkce aktivována, bude ovladač zjišťovat, zde je nebo není vložena karta do snímače. Pokud je vložena, bude ovladač pracovat normálně, pokud není, ovladač vypne jednotku a zobrazí se základní stránka. V takovém případě nefungují žádná tlačítka (s výjimkou kombinací tlačítek) nebo se zobrazí dialogový rámeček s varováním "Keycard uninserted!" (Není vložena přístupová karta!).

• Toto nastavení nezůstane při výpadku napájení uloženo v paměti.

#### 2.3 Nastavení parametrů (Parameter Set)

#### 2.3.1 Nastavení uživatelských parametrů

★1 Ze základní stránky je možné přejít na stránku PARAMETER (Parametr) stisknutím tlačítka Funkce 2.

★2 Na stránce Parameter Set (Nastavení parametru) vyberte požadovaný parametr pomocí tlačítka Vlevo/Vpravo a pak zvyšte nebo snižte nastavenou hodnotu pomocí tlačítka Nahoru/Dolů. Při stisknutí a přidržení tlačítka se bude hodnota postupně měnit.

★3 Když je nastavení dokončeno, stiskněte tlačítko "Save" (Uložit). Zobrazí se dialogový rámeček s dotazem "Save settings?" (Uložit nastavení?). Pokud chcete nastavení uložit, stiskněte tlačítko "OK". Pokud ne, stiskněte tlačítko "Storno/Zpět".

| 8:30 2013-4-24 W | PARAMETER         |             |  |  |
|------------------|-------------------|-------------|--|--|
| WOT-Cool         | WOT-Cool WOT-heat |             |  |  |
| <b>18℃</b>       | <b>18℃</b> 40℃    |             |  |  |
| RT-Heat          | T-water tank      | T-Eheater   |  |  |
| <b>26</b> ℃      | <b>50</b> ℃       | <b>0°</b> C |  |  |
| Last ↓Next       |                   |             |  |  |

Uživatelské nastavení

# Kabelový ovladač tepelného čerpadla vzduch-voda

| Č. | Úplný název                                                                         | Zobrazovaný<br>název<br>Název | Rozsah (°C)                                                                   | Výchozí                                                               |
|----|-------------------------------------------------------------------------------------|-------------------------------|-------------------------------------------------------------------------------|-----------------------------------------------------------------------|
| 1  | Teplota odtékající vody pro chlazení                                                | WOT-Cool                      | 7~25 °C (s fancoilovou<br>jednotkou) 18~25 °C (bez<br>fancoilové jednotky)    | 7 °C (s fancoilovou jednotkou)<br>18 °C (bez fancoilové<br>jednotky)  |
| 2  | Teplota odtékající vody pro topení                                                  | WOT-Heat                      | 25~55 °C [High temp.]<br>25~45 °C [Low temp.]                                 | 45 °C [High temp.]<br>35 °C [Low temp.]                               |
| 3  | Teplota v místnosti pro chlazení                                                    | RT-Cool                       | 18~30 °C                                                                      | 20 °C                                                                 |
| 4  | Teplota v místnosti pro topení                                                      | RT-Heat                       | 18~30 °C                                                                      | 26 °C                                                                 |
| 5  | Teplota v nádrži na vodu                                                            | T-water tank                  | 40~80 °C                                                                      | 50 °C                                                                 |
| 6  | Teplota okolí pro zapnutí elektrického topného tělesa                               | T-Eheater                     | -20~18 °C                                                                     | 0 °C                                                                  |
| 7  | Teplota okolí pro zapnutí pomocného elektrického topení                             | T-Extraheater                 | -20~18 °C                                                                     | 0 °C                                                                  |
| 8  | Max. teplota vody odtékající z tepelného čerpadla (bez elektrického topného tělesa) | T-HP Max                      | 40–50 °C                                                                      | 50 °C                                                                 |
| 9  | Dolní limit okolní teploty při automatickém režimu pro<br>topení                    | Lower WT-Heat                 | -20~5 °C                                                                      | 26 °C                                                                 |
| 10 | Horní limit teploty při automatickém režimu pro topení                              | Upper AT-Heat                 | 10~20 °C                                                                      | 15 °C                                                                 |
| 11 | Horní limit teploty v místnosti při automatickém režimu<br>pro topení               | Upper RT-Heat                 | 22~30 °C                                                                      | 24 °C                                                                 |
| 12 | Dolní limit teploty v místnosti při automatickém režimu pro<br>topení               | Lower RT-Heat                 | 18~21 °C                                                                      | 20 °C                                                                 |
| 13 | Horní limit teploty odtékající vody při automatickém režimu pro topení              | Upper WT-Heat                 | 46~55 °C [High temp.]<br>30~35 °C [Low temp.]                                 | 48 °C [High temp.]<br>35 °C [Low temp.]                               |
| 14 | Dolní limit teploty odtékající vody při automatickém<br>režimu pro topení           | Lower WT-Heat                 | 36~45 °C [High temp.]<br>25~29 °C [Low temp.]                                 | 40 °C [High temp.]<br>29 °C [Low temp.]                               |
| 15 | Dolní limit okolní teploty při automatickém režimu pro<br>chlazení                  | Lower AT-Cool                 | 10~25 °C                                                                      | 25 °C                                                                 |
| 16 | Horní limit teploty při automatickém režimu pro chlazení                            | Upper AT-Cool                 | 26~48 °C                                                                      | 40 °C                                                                 |
| 17 | Horní limit teploty v místnosti při automatickém režimu<br>pro chlazení             | Upper RT-Cool                 | 24~30 °C                                                                      | 27 °C                                                                 |
| 18 | Dolní limit teploty v místnosti při automatickém režimu pro<br>chlazení             | Lower RT-Cool                 | 18~23 °C                                                                      | 22 °C                                                                 |
| 19 | Horní limit teploty odtékající vody při automatickém režimu pro chlazení            | Upper WT-Cool                 | 15~25 °C (s fancoilovou<br>jednotkou) / 22~25 °C (bez<br>fancoilové jednotky) | 15 °C (s fancoilovou<br>jednotkou) 23 °C (bez<br>fancoilové jednotky) |
| 20 | Dolní limit teploty odtékající vody při automatickém režimu pro chlazení            | Lower WT-Cool                 | 7~14 °C (s fancoilovou<br>jednotkou) / 18~21 °C (bez<br>fancoilové jednotky)  | 7 °C (s fancoilovou jednotkou)<br>18 °C (bez fancoilové<br>jednotky)  |
| 21 | Teplotní odchylka pro chlazení                                                      | ΔT-Cool                       | 2~10 °C                                                                       | 5 °C                                                                  |
| 22 | Teplotní odchylka pro topení                                                        | ∆T-Heat                       | 2~10 °C                                                                       | 10 °C                                                                 |
| 23 | Teplotní odchylka pro ohřev vody                                                    | ΔT-hot water                  | 2~8 °C                                                                        | 5 °C                                                                  |

#### 2.4 Zobrazení (View)

★1 Ze základní stránky je možné přejít na stránku VIEW (Zobrazení) stisknutím tlačítka Funkce 3.

| 8:30 2013-4-24 W | VIEW      |       |
|------------------|-----------|-------|
| Status           | Parameter | Error |
| Enter            | Enter     | Enter |
| Version          |           |       |
| Enter            |           |       |
| Enter            |           |       |

#### 2.4.1 Zobrazení stavu (Status)

★1 Na stránce VIEW vyberte položku "Status" (Stav) a pak stiskněte tlačítko OK, abyste přešli na stránku STATUS.

★2 Na stránce STATUS je možné kontrolovat stav jednotlivých součástí.

| 8:30 2013-4-24 W | STATUS   |             |  |  |
|------------------|----------|-------------|--|--|
| Compressor       | Fan 1    | Fan 2       |  |  |
| Off              | Off      | Off         |  |  |
| IDU-WP           | Solar-WP | Tank heater |  |  |
| Off              | Off      | Off         |  |  |
| Last Vext        |          |             |  |  |

#### Zobrazitelné součásti

| Úplný název                                      | Zobrazovaný název | Stav                   |
|--------------------------------------------------|-------------------|------------------------|
| Provozní stav kompresoru                         | Compressor        | On (Zap.) / Off (Vyp.) |
| Provozní stav ventilátoru 1                      | Fan 1             | On (Zap.) / Off (Vyp.) |
| Provozní stav ventilátoru 2                      | Fan 2             | On (Zap.) / Off (Vyp.) |
| Provozní stav vodního čerpadla vnitřní jednotky  | IDU-WP            | On (Zap.) / Off (Vyp.) |
| Provozní stav vodního čerpadla solárního systému | Solar-WP          | On (Zap.) / Off (Vyp.) |
| Provozní stav topného tělesa nádrže              | Tank heater       | On (Zap.) / Off (Vyp.) |
| Provozní stav 3cestného ventilu                  | 3-way valve       | On (Zap.) / Off (Vyp.) |
| Provozní stav ohřívače kompresoru                | Crankc.heater     | On (Zap.) / Off (Vyp.) |
| Provozní stav ohřívače šasi                      | Chassis heater    | On (Zap.) / Off (Vyp.) |
| Odmrazování                                      | Defrost           | On (Zap.) / Off (Vyp.) |
| Vracení oleje                                    | Oil return        | On (Zap.) / Off (Vyp.) |
| Termostat                                        | Thermostat        | On (Zap.) / Off (Vyp.) |
| Provozní stav pomocného topného zařízení         | Assist. heater    | On (Zap.) / Off (Vyp.) |
| Provozní stav hladinového spínače                | Water switch      | On (Zap.) / Off (Vyp.) |

| Provozní stav 2cestného ventilu 1 pro cirkulující vodu | CTW-valve 1    | On (Zap.) / Off (Vyp.)                                 |
|--------------------------------------------------------|----------------|--------------------------------------------------------|
| Provozní stav 2cestného ventilu 2 pro cirkulující vodu | CTW-valve 2    | On (Zap.) / Off (Vyp.)                                 |
| Snímač karet                                           | Doorguard      | Card in (Karta vložena) /<br>Card out (Karta vysunuta) |
| LED indikátor provozu                                  | Operation LED  | On (Zap.) / Off (Vyp.)                                 |
| LED indikátor poruchy                                  | Error LED      | On (Zap.) / Off (Vyp.)                                 |
| Provozní stav 4cestného ventilu                        | 4-way valve?   | On (Zap.) / Off (Vyp.)                                 |
| Provozní stav topného tělesa 1 vnitřní jednotky        | IDU heater 1   | On (Zap.) / Off (Vyp.)                                 |
| Provozní stav topného tělesa 2 vnitřní jednotky        | IDU heater 2   | On (Zap.) / Off (Vyp.)                                 |
| Automatická chrana proti zamrznutí                     | Auto-antifree. | Enabled (Povoleno) /<br>Disabled (Blokováno)           |

#### 2.4.2 Zobrazení parametru (Para View)

★1 Na stránce VIEW vyberte položku "Parameter" (Parametr) a pak stiskněte tlačítko OK, abyste přešli na stránku PARAMETER.

★2 Na stránce PARAMETER je možné prohlížet jednotlivé parametry.

| 8:30 2013-4-24 W | PARAMETER    |             |  |  |
|------------------|--------------|-------------|--|--|
| T-outdoor        | T-suction    | T-discharge |  |  |
| <b>26℃</b>       | <b>26</b> °C | <b>26℃</b>  |  |  |
| T-defrost        | T-liquid     | T-water in  |  |  |
| <b>26℃</b>       | <b>26</b> ℃  | <b>26℃</b>  |  |  |
| ▲ Last           |              |             |  |  |

| Č. | Úplný název                                                   | Zobrazovaný název | Stav           |
|----|---------------------------------------------------------------|-------------------|----------------|
| 1  | Venkovní teplota T-outdoor                                    |                   |                |
| 2  | Teplota na sání                                               | T-suction         |                |
| 3  | Teplota na výtlaku                                            | T-discharge       |                |
| 4  | Teplota odmrazování                                           | T-defrost         |                |
| 5  | Teplota kapaliny                                              | T-liquid          |                |
| 6  | Teplota přitékající vody                                      | T-water in        |                |
| 7  | Teplota vody odtékající z deskového výměníku                  | T-waterout PE     |                |
| 8  | Teplota vody odtékající z elektrického ohřívače T-waterout EH |                   | Dřesné bodnety |
| 9  | Nastavená teplota vody v nádrži                               | T-tank ctrl.      | Presne houndly |
| 10 | Aktuální teplota vody v nádrži                                | T-tank display    |                |
| 11 | Externí snímač teploty v místnosti                            | T-remote room     |                |
| 12 | Teplota trubky plynného chladiva                              | T-RGP             |                |
| 13 | Teplota vody odtékající ze solárního systému                  | T-SHW             |                |
| 14 | Cílová teplota pro automatický režim                          | T-auto mode       |                |
| 15 | Cílová teplota pro předehřátí podlahy                         | T-floor debug     |                |
| 16 | Časový úsek pro předehřátí podlahy                            | Debug time        |                |

#### 2.4.3 Zobrazení poruch (Error View)

★1 Na stránce VIEW vyberte položku "Error" (Porucha) a pak stiskněte tlačítko OK, abyste přešli na stránku ERROR.

 $\star$ 2 Na stránce ERROR je možné prohlížet jednotlivé poruchy.

| 8:30 2013-4-24 W | ERROR        |                |  |  |
|------------------|--------------|----------------|--|--|
| Error 1          | Error 2      | Error 3        |  |  |
| Ambient sensor   | Cond. sensor | Disch. sensor  |  |  |
| Error 4          | Error 5      | Error 6        |  |  |
| Suction sensor   | Outdoor fan  | Comp. overload |  |  |
|                  | Last ↓Next   |                |  |  |

#### Poznámky:

• V okně se zobrazují poruchy v reálném čase. Vezměme si například poruchu Error 2 na obrázku výše. Když je odstraněna, zmizí a bude nahrazena poruchou Error 3 a za ní budou následovat obdobně ostatní poruchy.

• Když celkový počet poruch překročí 6, je možné zobrazit další poruchy přepínáním stránek pomocí "Last" (Poslední) a "Next" (Další).

• Když nastane některá z poruch "IDU auxiliary heater 1 error" (Porucha topného tělesa 1 vnitřní jednotky), "IDU auxiliary heater 2 error" (Porucha topného tělesa 2 vnitřní jednotky), "Water tank heater error" (Porucha topného tělesa nádrže), bude se ozývat varovný signál, dokud nebude porucha odstraněna.

• Přehled poruch viz následující tabulka.

| Úplný název                                                    | Zobrazovaný<br>název | Kód poruchy |
|----------------------------------------------------------------|----------------------|-------------|
| Porucha snímače okolní teploty                                 | Ambient sensor       | F4          |
| Porucha snímače teploty kondenzátoru                           | Cond.sensor          | F6          |
| Porucha snímače teploty na výtlaku                             | Disch. sensor        | F7          |
| Porucha snímače teploty na sání                                | Suction sensor       | F5          |
| Porucha ventilátoru venkovní jednotky                          | Outdoor fan          | EF          |
| Interní ochrana proti přetížení kompresoru                     | Comp. overload       | H3          |
| Ochrana proti vysokému tlaku                                   | High pressure        | E1          |
| Ochrana proti nízkému tlaku                                    | Low pressure         | E3          |
| Ochrana proti vysokému tlaku na výtlaku                        | Hi-discharge         | E4          |
| Nesprávné nastavení přepínače výkonu                           | Capacity DIP         | c5          |
| Porucha komunikace mezi vnitřní a venkovní jednotkou           | ODU-IDU Com.         | E6          |
| Porucha snímače vysokého tlaku                                 | Pressure sens.       | FC          |
| Porucha snímače teploty vody odtékající z tepelného výměníku   | Temp-HELW            | F9          |
| Porucha snímače teploty vody odtékající z pomocného ohřívače   | Temp-AHLW            | dH          |
| Porucha snímače teploty trubky kapalného chladiva              | Temp-RLL             | F1          |
| Porucha snímače teploty vody přitékající do tepelného výměníku | Temp-HEEW            | /           |
| Porucha snímače teploty 1 v nádrži na vodu                     | Tank sens. 1         | FE          |
| Porucha snímače teploty 2 v nádrži na vodu                     | Tank sens. 2         | /           |
| Porucha snímače teploty trubky plynného chladiva               | Temp-RGL             | F3          |
| Porucha snímače teploty vody odtékající ze solárního ohřívače  | Temp-SHLW            | /           |
| Porocha snímače teploty v místnosti                            | Sensor-RT            | F0          |

#### Kabelový ovladač tepelného čerpadla vzduch-voda

| Spínač ochrany průtoku vody                                               | WS-protection   | EC |
|---------------------------------------------------------------------------|-----------------|----|
| Ochrana proti přehřátí pomocného topného tělesa 1                         | Auxi. heater 1  | EH |
| Ochrana proti přehřátí pomocného topného tělesa 2                         | Auxi. heater 2  | EH |
| Ochrana proti přehřátí topného tělesa nádrže na vodu                      | AuxiWTH         | EH |
| Podpětí na DC meziobvodu nebo pokles napětí                               | DC under-vol.   | PL |
| Přepětí na DC meziobvodu                                                  | DC over-vol.    | PH |
| Ochrana proti AC nadproudu (vstupní strana)                               | AC curr. pro.   | PA |
| Vadný IPM                                                                 | IPM defective   | H5 |
| Vadný PFC                                                                 | FPC defective   | HC |
| Porucha při spuštění                                                      | Start failure   | LC |
| Výpadek fáze                                                              | Phase loss      | LD |
| Reset výkonového modulu                                                   | Driver reset    | P0 |
| Nadproud kompresoru                                                       | Com. over-curr. | P5 |
| Překročení rychlosti                                                      | Overspeed       | LF |
| Porucha obvodu snímače nebo porucha snímače proudu                        | Current sen.    | PC |
| Ztráta synchronizace                                                      | Desynchronize   | H7 |
| Zablokování kompresoru                                                    | Comp. stalling  | LE |
| Chyba při komunikaci                                                      | drive-main com. | P6 |
| Přehřátí chladiče IPM nebo PFC modulu                                     | Overtempmod.    | P8 |
| Porucha snímače teploty chladiče IPM nebo PFC modulu                      | T-mod. sensor   | P7 |
| Porucha nabíjecího obvodu                                                 | Charge circuit  | PU |
| Nesprávné střídavé vstupní napětí                                         | AC voltage      | PP |
| Porucha snímače teploty desky ovladače                                    | Temp-driver     | PF |
| Ochrana AC stykače nebo porucha průchodu nulou                            | AC contactor    | P9 |
| Ochrana při teplotním driftu                                              | Temp. drift     | PE |
| Ochrana připojení snímače proudu (snímač proudu není připojen k fázi U/V) | Sensor con.     | PD |
| Porucha komunikace k venkovní jednotce                                    | ODU Com.        | E6 |
| Porucha komunikace k vnitřní jednotce                                     | IDU Com.        | E6 |
| Porucha komunikace k výkonovému modulu                                    | Driver Com.     | E6 |
|                                                                           |                 |    |

# 2.4.4 Zobrazení verze (VERSION)

★1 Na stránce VIEW vyberte položku "Version" (Verze) a pak stiskněte tlačítko OK, abyste přešli na stránku VERSION.

 $\star$ 2 Na stránce VERSION se zobrazuje verze programu a protokolu.

| 8:30 2013-4-24 W | VERSION  |  |
|------------------|----------|--|
| Program          | Protocol |  |
| V 10             | V 10     |  |
|                  |          |  |
|                  |          |  |
|                  |          |  |

#### 2.5 Celkové nastavení (General Set)

★1. Při zobrazení základní stránky se stisknutím tlačítka GEN (Funkce 4), vyvolá stránka GENERAL SET (Celkové nastavení). Na této stránce je možné nastavit parametry "Temp. unit" (Jednotka teploty), "Language" (Jazyk), "On/off memory" (Zap./Vyp. paměti), "Time & Date" (Čas a datum), "Beeper" (Bzučák) a "Back light" (Podsvětlení), jak ukazuje obrázek níže.

|    | 8:30                 | 2013-4-24 Wednesday |     | GENERAL S                                                | ET                       |                                                                                                    |
|----|----------------------|---------------------|-----|----------------------------------------------------------|--------------------------|----------------------------------------------------------------------------------------------------|
|    | Ter                  | np. unit            |     | Language                                                 | On/off memory            | /                                                                                                    |
|    | C                    | elsius              |     | English                                                  | On                       |                                                                                                    |
|    | Time                 | &Date               |     | Beeper                                                   | Back light               |                                                                                                    |
|    | E                    | Inter               |     | Off                                                      | Lighted                  |                                                                                                    |
|    |                      |                     |     |                                                          |                          |                                                                                                    |
| Č. | Úplný název          | Zobrazova<br>název  | ný  | Rozmezí                                                  | Výchozí                  | Poznámky                                                                                                    |
| 1  | Jednotka teploty     | Temp. uni           | it  | Celsius/<br>Fahrenheit                                   | Celsius                  | /                                                                                                    |
| 2  | Jazyk                | Language            | 9   | Chinese/English                                          | English                  | /                                                                                                    |
| 3  | Zap./Vyp. paměti     | On/off mem          | ory | On (Zap.) / Off<br>(Vyp.)                                | On (Zap.)                | /                                                                                                    |
| 4  | Čas a datum          | Time&Dat            | е   | /                                                        | /                        | /                                                                                                    |
| 5  | Bzučák               | Beeper              |     | On (Zap.) / Off<br>(Vyp.)                                | On (Zap.)                | /                                                                                                    |
| 6  | Podsvětlení displeje | Back light          | t   | Lighted (Stále<br>zapnuto) /<br>Energy save<br>(Úsporné) | Energy save<br>(Úsporné) | "Lighted": Svítí stále.<br>"Energy save":<br>Zhasne, pokud není<br>během 1 minuty<br>stisknuto žádné<br>tlačítko a rozsvítí se<br>po stisknutí<br>některého tlačítka. |

#### 2.5.1 Nastavení hodin

★1 Při zobrazení základní stránky se stisknutím tlačítka GEN (Funkce 4), vyvolá stránka GENERAL SET (Celkové nastavení). Vyberte na této stránce položku "Time & Date" (Datum a čas). Stiskněte tlačítko OK. abvste přešli na stránku "Time & Date".

★2 Změňte hodnoty parametrů pomocí tlačítka Nahoru/Dolů. Po nastavení stiskněte tlačítko "Save" (Uložit). Objeví se okno s dotazem, zda chcete nastavení opravdu uložit. Pokud ano, stiskněte tlačítko "OK". Pokud ne, stiskněte tlačítko "Storno/Zpět". Po uložení nastavení se aktualizují hodnoty data a času, zobrazované v levém horním rohu displeje ovladače. Kabelový ovladač tepelného čerpadla vzduch-voda

| 8:30 2013-4-24 W | Time&Date |     |  |  |
|------------------|-----------|-----|--|--|
| Year             | Mounth    | Day |  |  |
| 2013             | 4         | 25  |  |  |
| Hour             | Minute    |     |  |  |
| 16               | 35        |     |  |  |
| Save             |           |     |  |  |

## 2.6 Zablokování tlačítek

★ Při zobrazené základní stránce stiskněte současně tlačítka Nahoru a Dolů po dobu 5 sekund. Tímto způsobem je možné aktivovat nebo deaktivovat funkci zablokování tlačítek. Když je funkce aktivována, ovladač nereaguje na stisknutí žádného tlačítka.

# 3. Demontáž ovládacího panelu

Nainstalujte ovladač podle níže uvedených pokynů a obrázků.

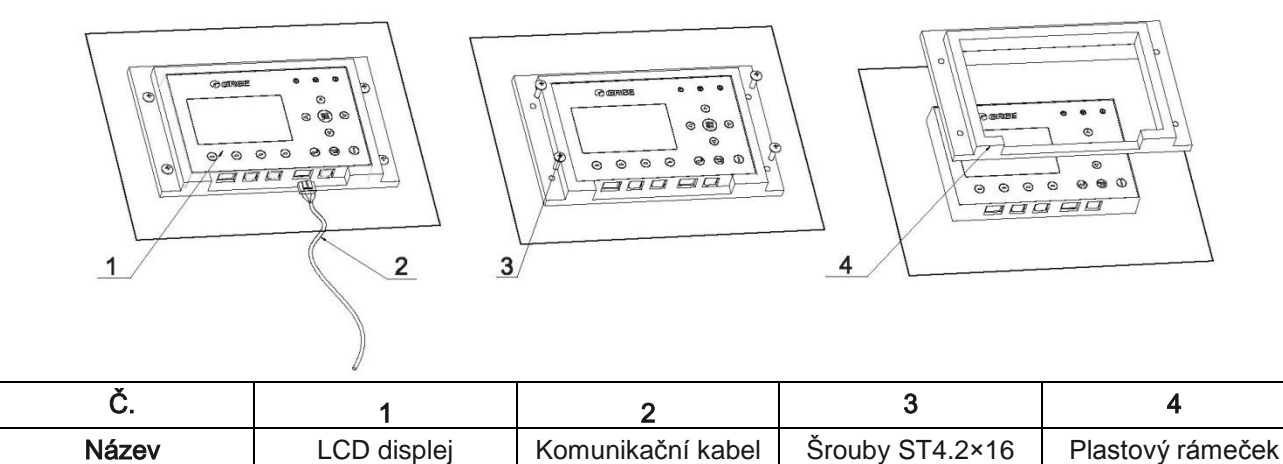

Postup instalace:

Krok 1: Odpojte komunikační kabel od LCD.

Krok 2: Odšroubujte 4 šrouby z plastového rámečku.

Krok 3: Vyjměte plastový rámeček z LCD.

Výrobce: Sinclair Corporation Ltd., 1-4 Argyll Street, London W1F 7LD, UK

Dodavatel a technická podpora:

Nepa, spol.s.r.o. Purky ova 45 612 00 Brno Czech Republic

www.nepa.cz

Bezplatná infolinka: +420 800 100 285

# **CE** P eklad z originálu